**EVALUATING COMMUNITY BUILDING EFFECTIVENESS OF TRANSPORTATION INVESTMENTS: KNOWLEDGE TRANSFER WEBINAR SERIES** 

WEBINAR II: SOCIAL MEDIA DATA DOWNLOAD AND ANALYSIS FOR TRANSPORTATION PROJECTS PART 2: DEMO

Presented by Samiul Hasan, Assistant Professor Naveen Eluru, Professor Jiechao Zhang, PhD Student

Civil, Environmental, and Construction Engineering University of Central Florida

# OUTLINE

- Demo 1: Software installation and data downloading
- o Demo 2: Sentiment Analysis and Visualization
- o Demo 3: Topic Analysis and Visualization

# Demo 1: Software Installation and Data Downloading

### DATA COLLECTION – DOWNLOAD ANACONDA

#### Download Link: https://www.anaconda.com/products/individual

| 🗧 HP 11.6° Chromebook Intel Celer 🗴   🎐 Getting started — Twitter Develo 🗴   🔿 project/social media tutorial/Tuto 🗴   🧧 Social_Media_Data_Analysis - Jup 🗙 🚫 Anaconda   Individual Edition 🗙 🕇                           | - 0 ×             |
|----------------------------------------------------------------------------------------------------|-------------------|
| ← → C 🔒 anaconda.com/products/individual                                                                                                    | ☆ 🚷 :             |
| 👬 Apps 📙 order 📙 CASH BACK 📕 python 🕼 University of Centra 💶 YouTube 峰 Google Translate 💿 Mail - Jiechao Zhan 📙 social 🛑 bank 📕 logit model 📕 TA material 📎 https://www.sprinta 📙 mobility 📕 vissim 📕 map 📕 mssql 📕 sumo | , Other bookmarks |

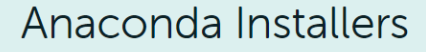

#### Windows 🕊

Python 3.7

64-Bit Graphical Installer (466 MB)

32-Bit Graphical Installer (423 MB)

#### Python 2.7

64-Bit Graphical Installer (413 MB)

32-Bit Graphical Installer (356 MB)

#### MacOS 🗯

Python 3.7 64-Bit Graphical Installer (442 MB)

64-Bit Command Line Installer (430 MB)

#### Python 2.7

64-Bit Graphical Installer (637 MB)

64-Bit Command Line Installer (409 MB)

#### Linux 🔬

Python 3.7 64-Bit (x86) Installer (522 MB)

64-Bit (Power8 and Power9) Installer (276 MB)

#### Python 2.7

64-Bit (x86) Installer (477 MB)

64-Bit (Power8 and Power9) Installer (295 MB)

This website uses cookies to ensure you get the best experience on our website. Privacy Policy

Accept

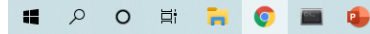

10:51 PM 7/21/2020

## $DATA \ COLLECTION - OPEN \ ANACONDA \ NAVIGATOR$

Π

 $\times$ 

Anaconda Navigator

File Help

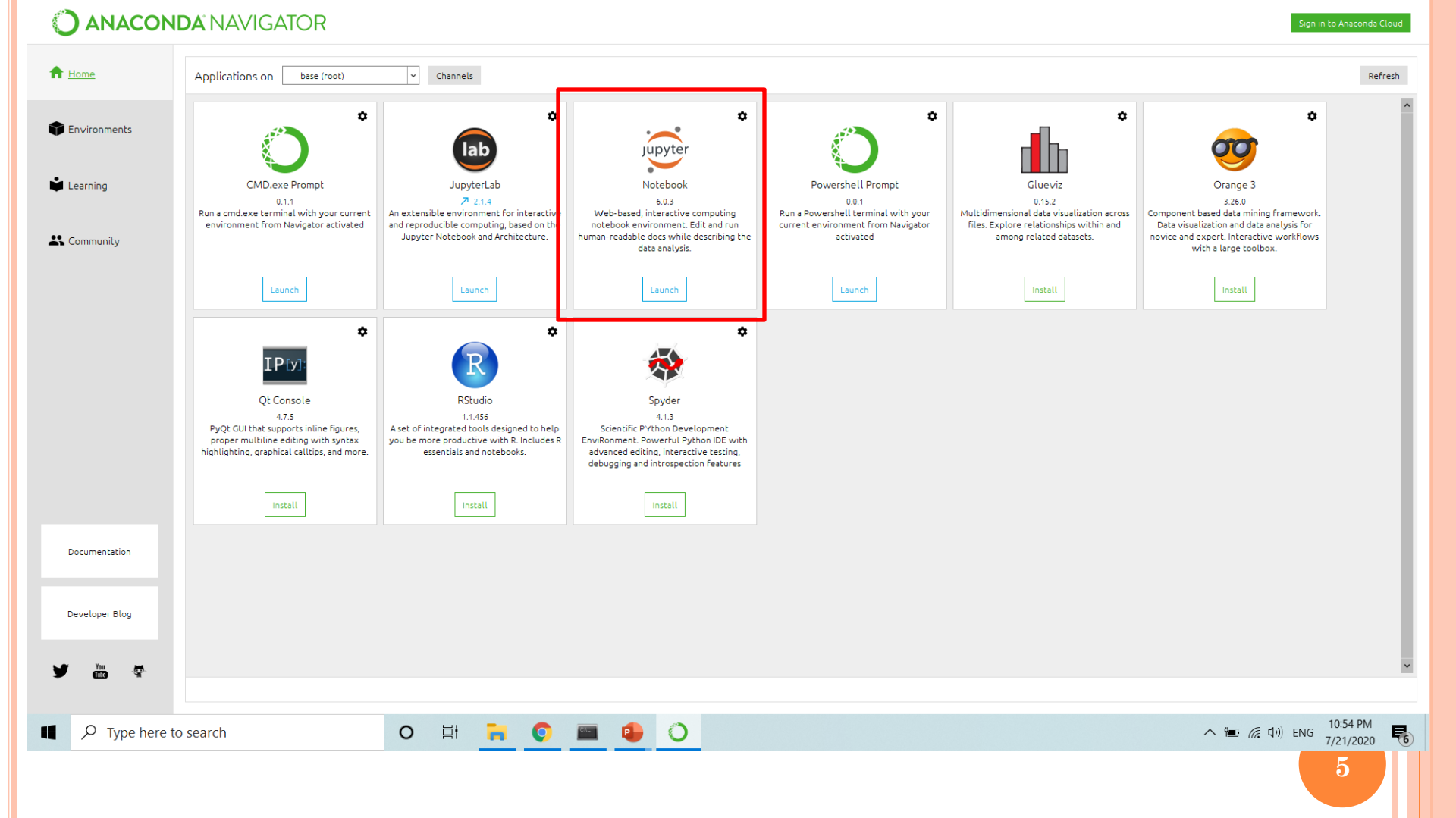

### $DATA \ COLLECTION - UPLOAD \ CODES$

| $\bigcirc$        | Jupyter                                     |                    |              | Quit Logout                    |
|-------------------|---------------------------------------------|--------------------|--------------|--------------------------------|
| File              | s Running Clusters                          |                    |              |                                |
| Select            | items to perform actions on them.           |                    |              | Upload New 🗸                   |
|                   | 0 🗸 🖿 /                                     |                    |              | Name ♦ Last Modified File size |
|                   | 🗅 3D Objects                                |                    |              | 3 days ago                     |
|                   | 🗅 Contacts                                  |                    |              | 3 days ago                     |
|                   | C Desktop                                   |                    |              | 3 days ago                     |
| Open 📀            |                                             |                    | ×            | 23 days ago                    |
| ← → * ↑ Ⅰ «       | social media tutorial > Tutorial > Tutorial | ✓ Õ                | al           | 3 days ago                     |
| Organize 🔻 New fo | lder                                        | :==                | • <b>1 0</b> | 3 days ago                     |
| This DC           | Name                                        | Date modified      | Туре         | 3 days ago                     |
| 3D Objects        | .ipynb_checkpoints                          | 7/15/2020 10:54 PM | File folder  | 3 days ago                     |
| Desktop           | topic analysis src                          | 6/12/2020 2:22 PM  | File folder  | 23 days ago                    |
| 🗎 Documents       | Social_Media_Data_Analysis                  | 7/21/2020 5:56 PM  | IPYNB File   | 3 days ano                     |
| 🖶 Downloads       | Social_Media_Data_Analysis_Instruction      | 2/13/2020 12:16 AM | Microsoft W  |                                |
| 👌 Music           |                                             | IPYNB f            | ile          | 3 days ago                     |
| Pictures          |                                             |                    |              | 3 days ago                     |
| 📕 Videos          |                                             |                    |              | 23 days ago 555 B              |
| 🐛 Local Disk (C:) |                                             |                    |              | 13 davs ago 16.7 kB            |
| New Volume (D:    |                                             |                    |              | , , ,                          |
| 🥃 硕士华设(E)         |                                             |                    |              |                                |
| 1日十 時1日 /こう       |                                             |                    | /            |                                |
| File              | name:                                       | ✓ All Files        | ~            |                                |
|                   |                                             | Open               | Cancel       |                                |

#### DATA COLLECTION – INSTALL PACKAGES

| t:8888/notebooks/projec | t/social%20media%20tutorial/Tutorial/Social_Media_Data_Analysis.ipynb                                                                                                    |                                                                                                    |
|-------------------------|----------------------------------------------------------------------------------------------------|----------------------------------------------------------------------------------------------------|
| SH BACK 📙 python 🌘      | University of Centra 📭 YouTube 🍇 Google Translate 👩 Mail - Jiechao Zhan 📙 social 📙 bank 📙 logit model 📙 TA material 🐧 https://www.sprinta                                                                                                    | 📙 mobility 🛄 vissim 🛄 map 🛄 mssql 🛄 sum                                                                                                    |
|                         | JUpyter Social_Media_Data_Analysis Last Checkpoint: Last Thursday at 1:37 PM (autosaved)                                                                                                    | e                                                                                                    |
|                         | File Edit View Insert Cell Kernel Widgets Help                                                                                                    | Trusted Python 3 O                                                                                                    |
|                         | □ + ≈ 2 1 A A A A A A A A A A A A A A A A A A                                                                                                    |                                                                                                    |
|                         | 1 Data Collection (user accounts)                                                                                                    |                                                                                                    |
|                         | In [2]: #!/usr/bin/env python<br># encoding: utf-8<br>import tweepy # https://github.com/tweepy.tweepy<br>import csv, pdb<br>import time                                                                                                    | )y                                                                                                    |
|                         | <pre>Anaconda Prompt (anaconda file) (base) C:\Users\Owner&gt;pip install tweepy Requirement already satisfied: twoeny in d:\anaconda anaconda file\lib\site-packages (3.9.0) Requirement already satisfied: requests[socks]&gt;=2.11.1 in d:\anaconda\anaconda file\lib\site-packages (from tweepy) ( Requirement already satisfied: six&gt;=1.10.0 in d:\anaconda\anaconda file\lib\site-packages (from tweepy) ( Requirement already satisfied: requests-oauthlib&gt;=0.7.0 in d:\anaconda\anaconda file\lib\site-packages (from requests]</pre> | <pre>- C X om tweepy) (2.2 1.15.0) rom tweepy) (1. uests[socks]&gt;= cquests[socks]&gt;= cs[socks]&gt;=2.11.1 e site-packages (f site-packages ( ests-oauthlib&gt;=0</pre> |
|                         | (base) C:\Users\Owner>_<br>Oluest = alltweets[-1].10 - 1                                                                                                    | *                                                                                                    |
|                         | <pre># keep grabbing tweets until there are no tweets left to grab while len(new_tweets) &gt; 0:     # print "getting tweets before %s" % (oldest)</pre>                                                                                                    |                                                                                                    |
|                         | # all subsiquent requests use the max_id param to prevent duplicates                                                                                                    |                                                                                                    |

## DATA COLLECTION – APPLY TWITTER DEVELOPER ACCOUNT

#### Download Link: <u>https://developer.twitter.com/en/apply-for-access</u>

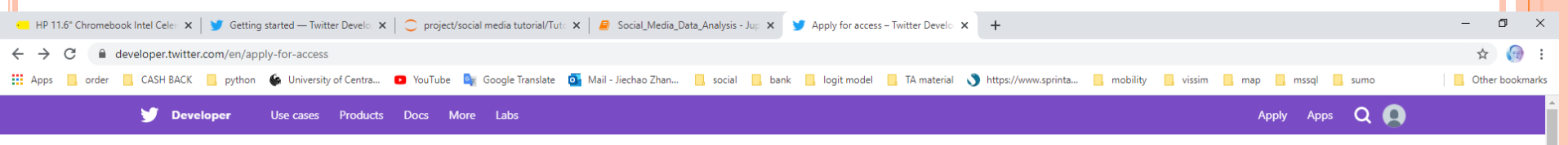

Get started with Twitter APIs and tools

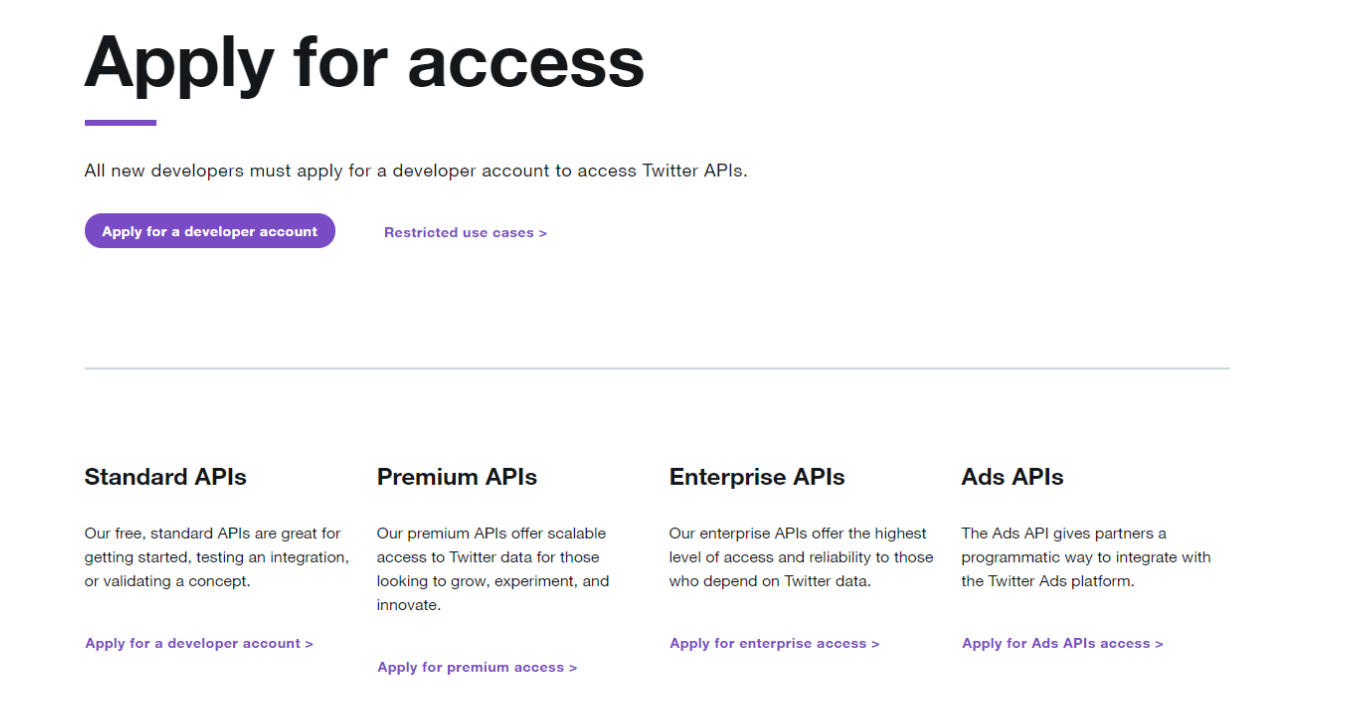

### $DATA \ COLLECTION - USER \ ACCOUNTS$

| Jupyter Social Media Data Analysis Last Checkpoint: 12/24/2019 (autosaved)                                                                                                    | Logout             |
|----------------------------------------------------------------------------------------------------|--------------------|
| File Edit View Insert Cell Kernel Widgets Help                                                                                                    | Trusted Python 3 O |
| $\bullet$ $\bullet$ |                    |

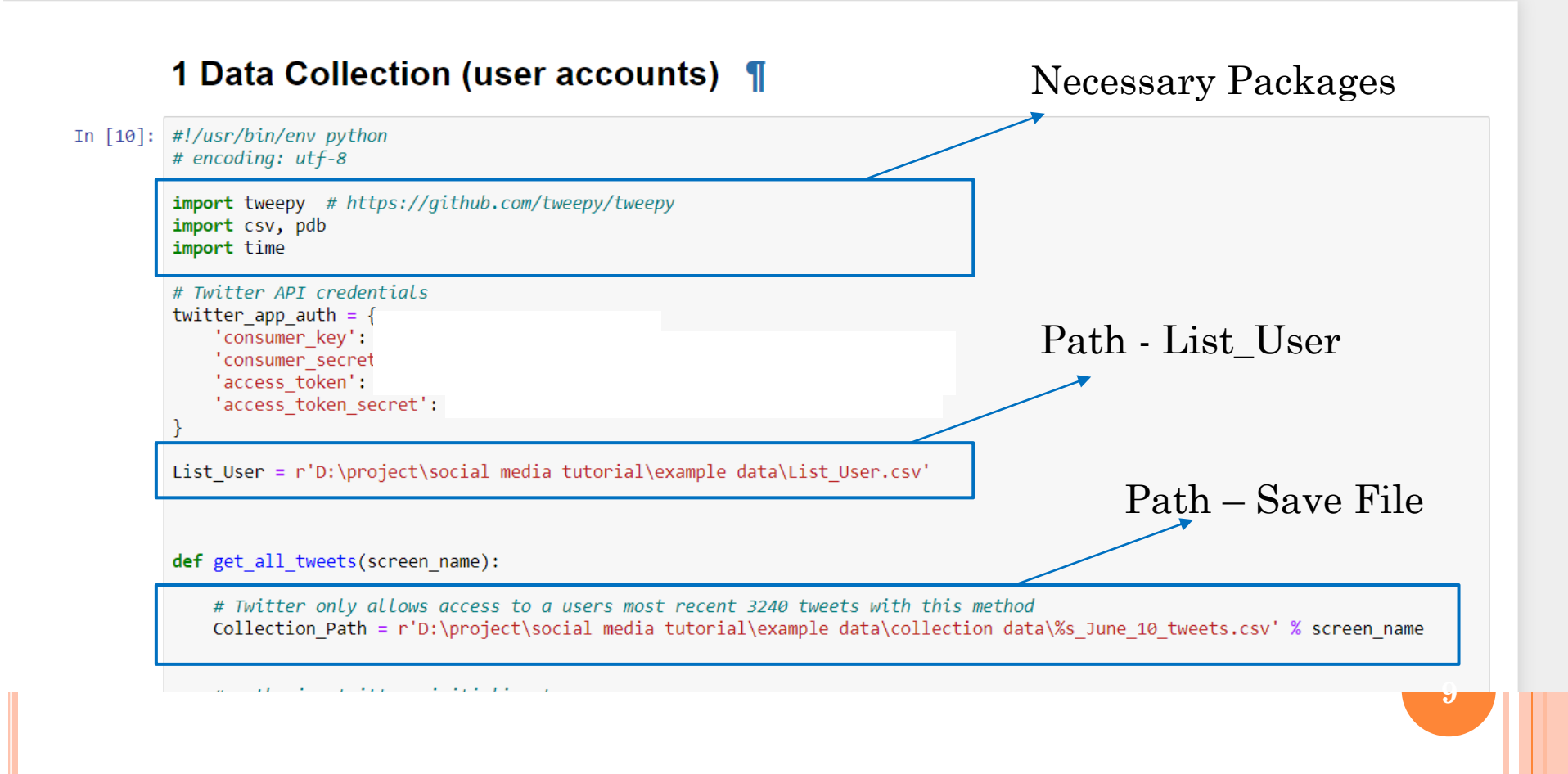

### $DATA \ COLLECTION - USER \ ACCOUNTS$

|                                                                                                    | List User - Excel                                                                         | 🔥 zlvisl123@@mail.com 🔽 🕫                                     | 不              |
|----------------------------------------------------------------------------------------------------|-------------------------------------------------------------------------------------------|---------------------------------------------------------------|----------------|
| File Hame Jacet Page Javant Formulae Data Paview View Hele O Sea                                                                                                    | reh                                                                                       |                                                               | Chara          |
| rile Home insert Page Layout Formulas Data Review View Help 20 sea                                                                                                    |                                                                                           |                                                               | Share          |
| A CutCalibri $-11$ A^Ař $\Xi \equiv \pm$ $\gg$ $\Rightarrow$ $\Rightarrow$ $Wrap Text$ Paste $\checkmark$ Format PainterBI $\square$ $\square$ $\triangle$ $\triangle$ $\triangle$ $\blacksquare$ $\equiv \equiv \pm$ $\bigotimes$ $\Rightarrow$ $\Rightarrow$ $B$ Merge & Center | General -<br>- \$ - % 9 50 00 Conditional Format as Cell<br>Formatting - Table - Styles - | Insert Delete Format<br>↓ ↓ ↓ ↓ ↓ ↓ ↓ ↓ ↓ ↓ ↓ ↓ ↓ ↓ ↓ ↓ ↓ ↓ ↓ |                |
| Clipboard 🖙 Font 🖓 Alignment                                                                                                    | r⊊ Number r₄ Styles                                                                       | Cells Editing Ideas                                           |                |
| $110 \rightarrow f_x$                                                                                                    | List_User File Exa                                                                        | mple                                                          |                |
| A B C D E F C                                                                                                    | I J N L IVI IN                                                                            | R S T                                                         | U              |
| 1 FL511_Estatal                                                                                                    |                                                                                           |                                                               |                |
| 3 965traffic                                                                                                    |                                                                                           |                                                               |                |
| 4 BikeWalkCFL                                                                                                    |                                                                                           |                                                               |                |
| 5 fl_511_i4                                                                                                    |                                                                                           |                                                               |                |
| 6 FL511_95Express                                                                                                    |                                                                                           |                                                               |                |
| 8 fl511 i10                                                                                                    |                                                                                           |                                                               |                |
| 0 fl511 i75                                                                                                    |                                                                                           |                                                               |                |
| AutoSave 🞯 🖫 🏷 C - 🕫 Alexander Spring                                                                                                    | _December_06_11_tweets - Excel                                                            | 🛕 zlyjsl123@gmail.com 💈 📧 — 💿 🗙 🗮 🕻                           | You'l          |
| File Home Insert Page Layout Formulas Data Review View Help 🔎 Search                                                                                                    |                                                                                           | 년 Share 🖓 Comments                                            |                |
| Calibri - 11 - A^ A = = = 🗞 - 2b Wrap Text                                                                                                    |                                                                                           | $\Sigma$ AutoSum $\sim$ Arr $\sim$ Arr $\sim$ Arr $\sim$      | -              |
| Paste $\square$ Copy ·<br>$B I \cup \cdot \square \cdot \land \land \land \land = = = = = = = = = = = = = = =$                                                                                                    | ←0 00 Conditional Format as Cell Insert Delete Format                                     | Clear → Sort & Find & Ideas                                   |                |
| Cliphoard S Fort S Alignment S Number                                                                                                    | Formatting Table Styles Colls                                                             | Editing                                                       | 10             |
|                                                                                                    | · · · · · · · · ·                                                                         | Landing   record                                              | *              |
|                                                                                                    |                                                                                           |                                                               |                |
| A B C D E F G H I J K                                                                                                    | L M N O P Q                                                                               | R S T U V W                                                   | P              |
| 1 ######## b"@Brexit JacksellArt 1 0 1.27E+18 BrexitBass 1.27E+18 1.27E+18 3.09E+09                                                                                                    | 9 FALSE FALSE Twitter W User(_api= TRUE FALSE #                                           | ####### FALSE 0 {'hashtags b'' 7.                             |                |
| 2<br>3 ######## b'RT @Hic spring art 0 10 1.27E+18                                                                                                    | FALSE FALSE Twitter for User( api= FALSE FALSE #                                          | ####### TRUE 3333333 {'hashtaøs b'\xe2\x8C 2.                 |                |
| 4                                                                                                    |                                                                                           |                                                               |                |
| 5 ######## b'Tailorbyr BestShopp 0 0 1.27E+18                                                                                                    | Assessed Data Dil                                                                         | ('hashtags'b'' 1.                                             | 1              |
| 7 ######### b'.@AmCa AmCaritas 0 0 1.27E+18 USer                                                                                                    | Accounts Data File                                                                        | e Example ('hashtags' b'Care is tf 1.                         |                |
| 8<br>0 HHHHHHH LIDT @2-5 D4127500( 0 0 1 275:10                                                                                                    |                                                                                           |                                                               |                |
| 10 μππππππ η κι @nat κ413/b88; U 9 1.2/E+18                                                                                                    |                                                                                           | ('hashtags'b'\xfU\x9f' 1.                                     |                |
| 11 ######### b'RT @wal Spring_Sov 0 540 1.27E+18                                                                                                    |                                                                                           | {'hashtags' b"\xf0\x9f 1.                                     |                |
| 12<br>13 ######## b'@Alexan AmiesPhili 0 0 1.27F+18 AmiesPhili 1.27F+                                                                                                    |                                                                                           | ('hashtags' b'Naturalis 8                                     | -              |
| 14                                                                                                    |                                                                                           |                                                               | the second     |
| 15 ######### b'RT @dio lau_lfrchi 0 418 1.27E+18                                                                                                    | FALSE FALSE Twitter for User(_api= FALSE FALSE #                                          | ######## FALSE 333333 {'hashtags' b'Plus vif q 2.             | 1              |
| 17 ######## b'RT @Do CharlotteE 0 1 1.27E+18                                                                                                    | FALSE FALSE Twitter for User( api= FALSE FALSE #                                          | ####### TRUE 333333 {'hashtags' b"Director 3.                 | and the second |

#### DATA COLLECTION – KEYWORDS

#### 2 Data Collection (keywords) import tweepy 14]: import csv from tweepy import Stream from tweepy import OAuthHandler from tweepy.streaming import StreamListener consumer key = consumer secret access token = ' access token secret = auth = tweepy.OAuthHandler(consumer key, consumer secret) auth.set access token(access token, access token secret) api = tweepy.API(auth) # Open/Create a file to append data #csvFile = open('%s tweets.csv' % == q, 'w', encoding='utf-8') #Use csv Writer #csvWriter = csv.writer(csvFile) List\_User = r'D:\project\social media tutorial\example data\0. List\_KW.csv' #define the path for line in open(List User, 'r', encoding='utf-8'): keyword = line.strip() save path = r'D:\project\social media tutorial\example data\key word\%s December 06 11 tweets.csv' % keyword #define the path

#### DATA COLLECTION – KEYWORDS

| AutoSave 💽 🏾 り・ 🖓 ・                                                |                                                                                                    | 0. List_KW - Excel                                          |                                                               | ⚠ zlyjsl123@gmail.com                                        | z 🖭     | - o ×    | Ť   |
|--------------------------------------------------------------------|----------------------------------------------------------------------------------------------------|-------------------------------------------------------------|---------------------------------------------------------------|--------------------------------------------------------------|---------|----------|-----|
| File Home Insert Page Layout Formulas                              | Data Review View Help $>$ Search                                                                                                    |                                                             |                                                               |                                                              | 🖻 Share | Comments | 4   |
| $\begin{array}{c c} & & & \\ & & \\ & & \\ & \\ & \\ & \\ & \\ & $ | A <sup>×</sup> ≡ ≡     ≫ •     the way between the way between the way | Conditional Format as Cell<br>Formatting - Table - Styles - | Insert Delete Format<br>↓ ↓ ↓ ↓ ↓ ↓ ↓ ↓ ↓ ↓ ↓ ↓ ↓ ↓ ↓ ↓ ↓ ↓ ↓ | utoSum * AT O<br>II * Sort & Find & Ide<br>Filter * Select * | Pas     |          |     |
| Clipboard 🕞 Font                                                   | Alignment 🖓 Nu                                                                                                    | mber 🖓 Styles                                               | Cells                                                         | Editing                                                      | as      |          | ^   |
| A1 $-$ : $\times$ $ f_x$ DeLeon Springs                            | s                                                                                                    |                                                             |                                                               |                                                              |         |          | ^   |
|                                                                    |                                                                                                    |                                                             |                                                               |                                                              |         |          |     |
|                                                                    |                                                                                                    | • 1 12117 11.1                                              | <b>D</b> 1                                                    |                                                              |         |          |     |
| A B C D                                                            | E F U.                                                                                                    | JIST KW File                                                | Example                                                       | e s                                                          | Т       | U V      | A . |
| 1 DeLeon Springs                                                   |                                                                                                    |                                                             | <b>F</b>                                                      | -                                                            |         |          | 5   |
| 2 lynx bus                                                         |                                                                                                    |                                                             |                                                               |                                                              |         |          |     |
| 3 Salt Springs                                                     |                                                                                                    |                                                             |                                                               |                                                              |         |          |     |
| 4 Alexander Spring                                                 |                                                                                                    |                                                             |                                                               |                                                              |         |          |     |
| 5 Blue Spring                                                      |                                                                                                    |                                                             |                                                               |                                                              |         |          |     |
| 7 florida primo                                                    |                                                                                                    |                                                             |                                                               |                                                              |         |          |     |
| 8 florida sidawalk                                                 |                                                                                                    |                                                             |                                                               |                                                              |         |          |     |
| 9 Elorida Spring                                                   |                                                                                                    |                                                             |                                                               |                                                              |         |          |     |
| 10 florida walking                                                 |                                                                                                    |                                                             |                                                               |                                                              |         |          |     |
| 11 I4 Construction                                                 |                                                                                                    |                                                             |                                                               |                                                              |         |          |     |
| 12 I4 Crash                                                        |                                                                                                    |                                                             |                                                               |                                                              |         |          | 6   |
| 13 I4 Ultimate                                                     |                                                                                                    |                                                             |                                                               |                                                              |         |          |     |
| 14 Juice Bike                                                      |                                                                                                    |                                                             |                                                               |                                                              |         |          |     |

| AutoSave 💽 🛱 🥍 🤆 🗧 🗸                                                                                                    |                                                                                                    |                                                                                                    | 🛕 zlyjsl123@gmail.c                                           |                             | ×          |
|----------------------------------------------------------------------------------------------------|----------------------------------------------------------------------------------------------------|----------------------------------------------------------------------------------------------------|---------------------------------------------------------------|-----------------------------|------------|
| File Home Insert Page Layout Formulas                                                                                                    | Data Review View Help 🔎 Search                                                                           |                                                                                                    |                                                               | ය Share 🖓 Com               | ments      |
| $\begin{array}{c c} & & & \\ & & & \\ & & \\$ | A <sup>×</sup> ≡ ≡ ≡ ≫•• ¢ <sup>b</sup> <sub>2</sub> Wrap Text<br>A • ≡ ≡ ≡ • ≡ • ≡ • ■ Merge & Center • | Custom Conditional Format as Cell<br>\$ - % 9 50 00 Conditional Format as Cell<br>Formatting - Table - Styles - | Insert Delete Format<br>↓ ↓ ↓ ↓ ↓ ↓ ↓ ↓ ↓ ↓ ↓ ↓ ↓ ↓ ↓ ↓ ↓ ↓ ↓ | Ideas                       |            |
| Clipboard 🕞 Font                                                                                                    | Fa Alignment Fa                                                                                          | Number 🕞 Styles                                                                                                 | Cells Editing                                                 | Ideas                       | ^          |
| A1 → : × √ fx 6/10/2020 6:4                                                                                                    | 49:32 PM                                                                                                 |                                                                                                    |                                                               |                             | <b>^</b> 6 |
| A B C D E                                                                                                    | F G H I J                                                                                                | K L M N O                                                                                                    | P Q R S T                                                     | U V W                       |            |
| 1 ######### b"@Brexit JacksellArt 1 0                                                                                                    | D 1.27E+18 BrexitBread 0 27E-40 4 27E-                                                                   |                                                                                                    |                                                               | 0 {'hashtags' b''           | 7.         |
| 2<br>3 ######## b'RT @Hic spring_art_ 0 10                                                                                                    | 1.27E+18 Ke                                                                                              | ywords Data Fi                                                                                                  | le Example                                                    | 333333 {'hashtags' b'\xe2\  | \x8C 2.    |
| 5 ######### b'Tailorbyr BestShopp 0 0                                                                                                    | 0 1.27E+18                                                                                               |                                                                                                    |                                                               | 333333 {'hashtags' b''      | 1.         |
| 6<br>7 ######### b'.@AmCa AmCaritas 0 (0                                                                                                    | 1.27E+18                                                                                                 | FALSE FALSE Twitter W(User(_a                                                                                   | pi= TRUE FALSE ######## FALSE                                 | 333333 {'hashtags b'Care    | is tł 1. 7 |
| 9 ######## b'RT @naf R4137688 0 9                                                                                                    | 9 1.27E+18                                                                                               | FALSE FALSE Twitter for User(_a                                                                                 | pi= FALSE FALSE ######## TRUE                                 | 333333 {'hashtags' b'\xf0\; | x9f 1.     |
| 10                                                                                                    |                                                                                                    |                                                                                                    |                                                               |                             |            |
| 11 ######### b'RT @wal Spring_Sou 0 540                                                                                                    | 0 1.27E+18                                                                                               | FALSE FALSE Twitter for User(_a                                                                                 | pi= FALSE FALSE ######## TRUE                                 | 333333 {'hashtags b"\xf0\   | \x9f 1.    |
| 13 ######## b'@Alexar AmiesPhili 0 0                                                                                                    | 1.27E+18 AmiesPhili 1.27E+18 1.27E+                                                                      | +18 8.23E+08 FALSE FALSE Twitter for User(_a                                                                    | pi= TRUE FALSE ######### TRUE                                 | 333333 {'hashtags' b'Natu   | ıralis 8.  |
| 14<br>15 ################ b'RT @dio lau Ifrchi 0 418                                                                                                    | 3 1.27F+18                                                                                               | FALSE FALSE Twitter for User( a                                                                                 | pi= FALSE FALSE ######## FALSE                                | 333333 ('hashtags' b'Plus y | vifa 2     |

# Demo 2: Sentiment Analysis and Visualization

#### SENTIMENT ANALYSIS

#### 3 Sentiment Analysis - keywords

import os 24]: import pandas as pd from textblob import TextBlob path = r'D:\project\social media tutorial\example data\key word' #define the path files = os.listdir(path) #define the files in the path def modifystr(s): #s = s.str.replace('[^\w\s]','') Path – Input Folder s = s.replace('/','')
s = s.replace(',','')
s = s.replace('@','') s = s.replace('//','') s = s.replace('#','') s = s.replace('%','') s = s.replace('','') s = s.replace('\\','')

#### SENTIMENT ANALYSIS

#### SENTIMENT ANALYSIS

| AutoSave 💽 🛱 🏱 - 🖓 - 🗧                                                                                                    | Alexander Spring_December_06_11_tweets - Excel                                                              | 🛕 zlyjsl123@gmail.com 🔽 📧 — 🗊 🗙                                                      |
|----------------------------------------------------------------------------------------------------|----------------------------------------------------------------------------------------------------|--------------------------------------------------------------------------------------|
| File Home Insert Page Layout Formulas Data Review View Help $ ho$ S                                                       | earch                                                                                                    | 남 Share 모 Comments                                                                   |
| $\begin{array}{c c c c c c c c c c c c c c c c c c c $                                                                    | r - % 9 50 90<br>Number 5 Styles Cells<br>Conditional Format as Cell<br>Formatting - Table - Styles - Cells | ∑ AutoSum * Z ♥ ↓<br>E Fill * Sort & Find & Ideas<br>Clear * Filter * Select * Ideas |
| A1 • i × • fx 6/10/2020 6:49:32 PM                                                                                        |                                                                                                    | A 6                                                                                  |
|                                                                                                    |                                                                                                    |                                                                                      |
|                                                                                                    |                                                                                                    |                                                                                      |
| A B C D E F G H I<br>1 ####################################                                                               | J K L M N O P Q                                                                                             | R S I U V W A                                                                        |
| 2                                                                                                    | T ( T) ( T) ( 1                                                                                             |                                                                                      |
| 3 ######### b'RT @Hic spring_art_ 0 10 1.27E+18                                                                           | Input File Example                                                                                          | 333333 {'hashtags b'\xe2\x8C 2.                                                      |
| 4<br>5 ########### b'Tailorbu RestShopp 0 0 1 275+18                                                                      |                                                                                                    | 222222 //bachtage/b// 1                                                              |
| 6                                                                                                    |                                                                                                    | 555555 { Hashtags b 1.                                                               |
| 7 ######### b'.@AmCa AmCaritas 0 0 1.27E+18                                                                               | FALSE FALSE Twitter W(User(_api= TRUE FALSE                                                                 | ######## FALSE 333333 {'hashtags' b'Care is that 1.                                  |
| 8                                                                                                    |                                                                                                    |                                                                                      |
| 9 ######## b'RT @naf R4137688 0 9 1.27E+18                                                                                | FALSE FALSE Twitter for User(_api=_FALSE FALSE =                                                            | ######### TRUE 3333333 {'hashtags' b'\xf0\x9f' 1.                                    |
| 11 ######### b'RT @wa Spring Sou 0 540 1.27E+18                                                                           | FALSE FALSE Twitter for User( api= FALSE FALSE                                                              | ######### TRUE 3333333 {'hashtags' b"\xf0\x9f 1                                      |
| 12                                                                                                    |                                                                                                    |                                                                                      |
| 13         ########         b'@Alexan AmiesPhili         0         0         1.27E+18         AmiesPhili         1.27E+18 | 1.27E+18 8.23E+08 FALSE FALSE Twitter for User(_api= TRUE FALSE FALSE                                       | ######## TRUE 333333 {'hashtags b'Naturalis 8.                                       |
|                                                                                                    |                                                                                                    |                                                                                      |
| 15 ######## b'R1 @dio.lau.ltrchi U 418 1.27E+18                                                                           | FALSE FALSE (witter to User( api= FALSE FALSE)                                                              | ######################################                                               |

| AutoSave 💽 🛱 🦻 🗸 🤆 🕶                                                                                                    |                                                      |                                                                     | A zlyjsl123@gmail.com |                    |
|----------------------------------------------------------------------------------------------------|------------------------------------------------------|---------------------------------------------------------------------|-----------------------|--------------------|
| File Home Insert Page Layout Formulas Data R                                                                                                    | Review View Help 🔎 Searc                             | h                                                                   |                       | ය Share 🖓 Comments |
| $\begin{array}{c c} & & & \\ & & & \\ & & \\ Paste \\ & & \\ & &$ | E = ≫ - 22 Wrap Text<br>E = E E E E Merge & Center - | General Conditional Format as Cell<br>Formatting - Table - Styles - | Insert Delete Format  | Ideas              |
| Clipboard 🕞 Font 🕞                                                                                                    | Alignment                                            | Number 🖓 Styles                                                     | Cells Editing         | Ideas ^            |
| M3 • : × ✓ fx                                                                                                    |                                                      |                                                                     |                       | ^                  |
| A B C D E                                                                                                    | F G H I                                              | Output I                                                            | Filo Evamplo          | V W A              |
| 2 6/10/2020 18:49 BrevitBass 1 27E+18 Sentiment -0                                                                                                    | 29688 0.5                                            | Output I                                                            | ine invanipie         |                    |
| 3 6/10/2020 18:31 RT Hich86! 1.27E+18 Sentiment                                                                                                    | 0 0                                                  |                                                                     |                       |                    |
| 4 6/10/2020 18:02 Tailoryrd E 1.27E+18 Sentiment -0.                                                                                                    | .06667 0.133333                                      |                                                                     |                       |                    |
| 5 6/10/2020 17:51 AmCaritas 1.27E+18 Sentiment                                                                                                    | 0 0                                                  |                                                                     |                       |                    |
| 6 6/10/2020 16:37 RT nafasei 1.27E+18 Sentiment                                                                                                    | 0 0                                                  |                                                                     |                       |                    |
| 7 6/10/2020 15:33 RT walaas 1.27E+18 Sentiment                                                                                                    | 0 0                                                  |                                                                     |                       |                    |
| 8 6/10/2020 15:29 Alexanderl 1.27E+18 Sentiment                                                                                                    | 0 0                                                  |                                                                     |                       |                    |
| 9 6/10/2020 14:29 RT diorang 1.27E+18 Sentiment                                                                                                    | 0 0                                                  |                                                                     |                       |                    |
| 10 6/10/2020 14:24 RT Downe 1.27E+18 Sentiment                                                                                                    | 0.275 0.266667                                       |                                                                     |                       |                    |
| 11 6/10/2020 14:20 RT Wildest 1.27E+18 Sentiment                                                                                                    | 0 0                                                  |                                                                     |                       |                    |
| 12 6/10/2020 14:16 RT Wildest 1.27E+18 Sentiment                                                                                                    | 0 0                                                  |                                                                     |                       |                    |
| 13 6/10/2020 14:04 RT Wildest 1.27E+18 Sentiment                                                                                                    | 0 0                                                  |                                                                     |                       |                    |
| 14 6/10/2020 14:00 FIRST TIMI 1.27E+18 Sentiment 0                                                                                                    | 0.2125 0.527083                                      |                                                                     |                       |                    |
|                                                                                                    |                                                      |                                                                     |                       |                    |

#### SENTIMENT ANALYSIS VISUALIZATION

#### **5** Sentiment Analysis Visualization

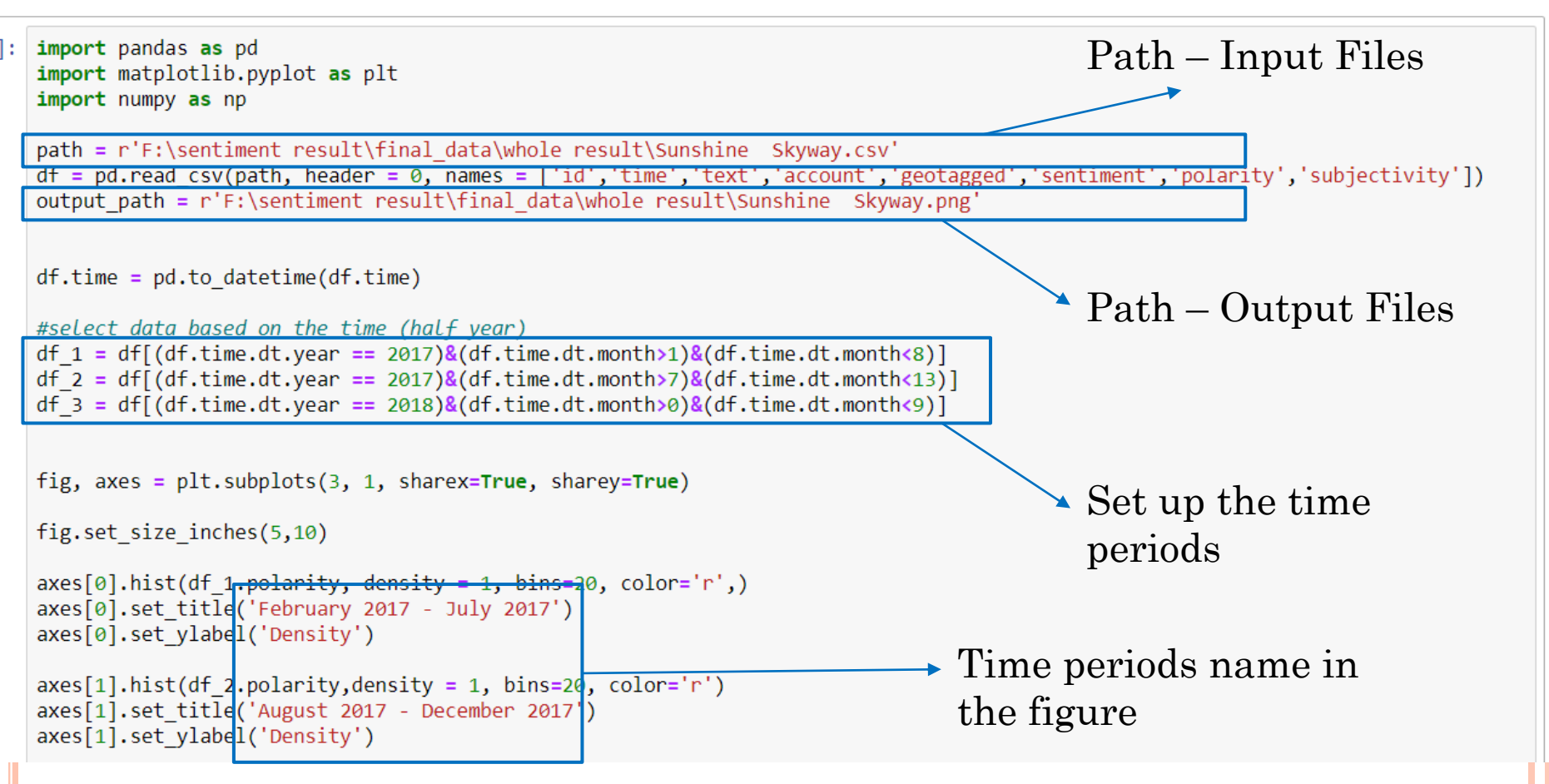

### SENTIMENT ANALYSIS VISUALIZATION

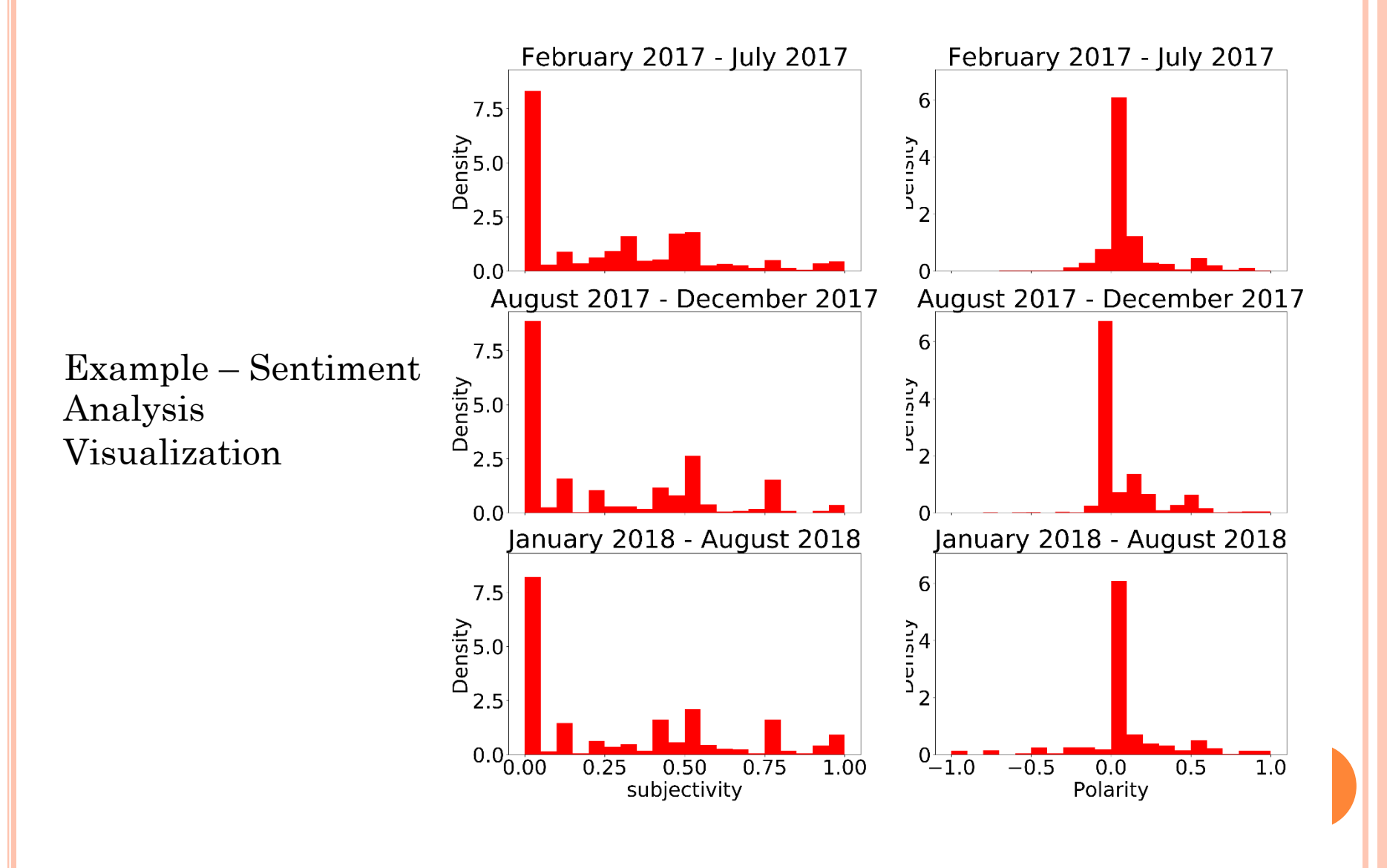

# Demo 3: Topic Analysis

#### TOPIC ANALYSIS – DATA PROCESSING

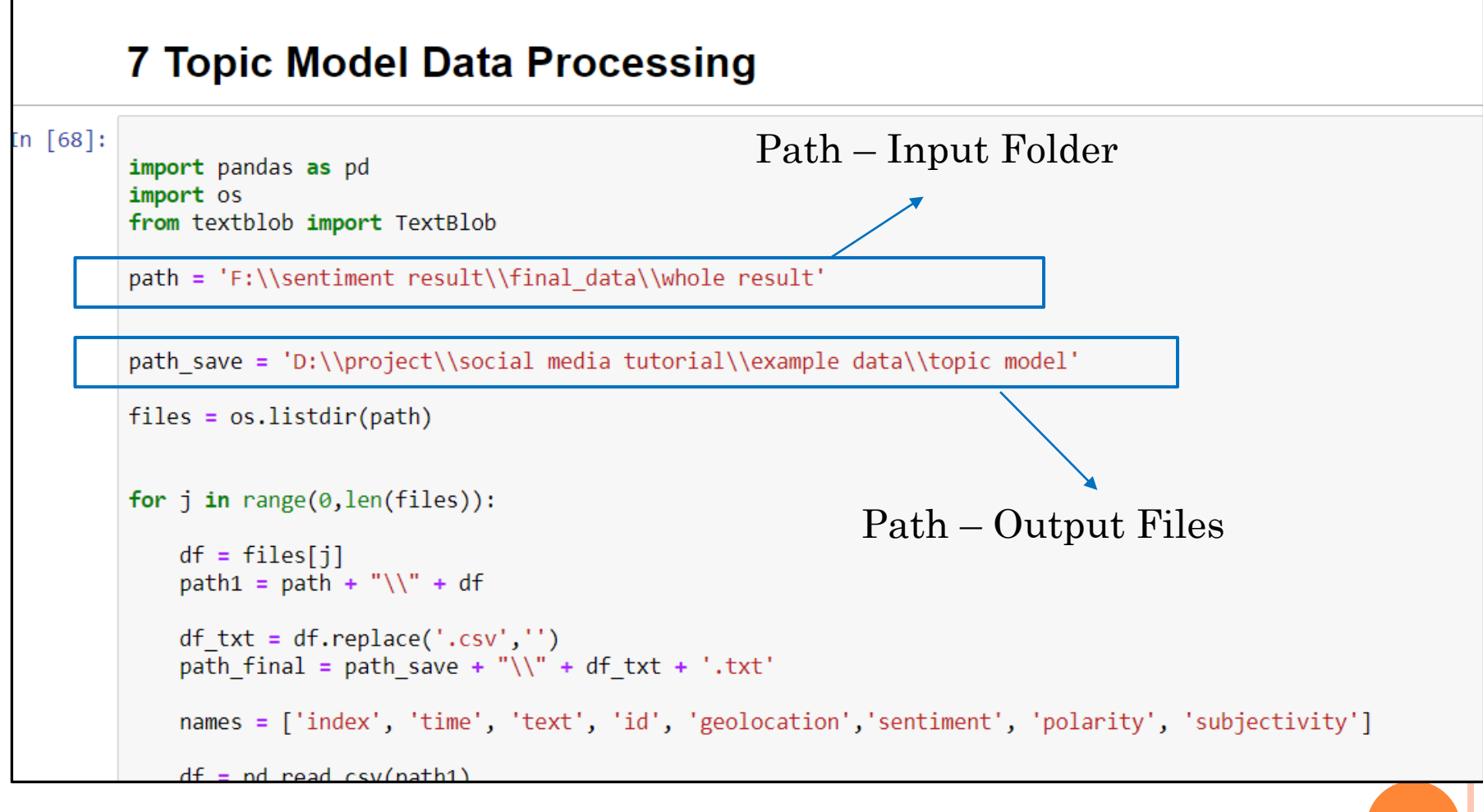

#### $TOPIC \ ANALYSIS - DATA \ PROCESSING$

| Auto  | oSave 🧿                                     | off 🗄                     | 5.6            | ÷                      |                    |                    |              |                                   |                        |        | flo                           | rida bus -             | Excel                |
|-------|---------------------------------------------|---------------------------|----------------|------------------------|--------------------|--------------------|--------------|-----------------------------------|------------------------|--------|-------------------------------|------------------------|----------------------|
| File  | Hon                                         | ne Inser                  | t Page L       | ayout l                | ormulas            | Data I             | Review       | View Hel                          | pЯ                     | Search |                               |                        |                      |
| Paste | X Cut<br>Cop<br>I Cop<br>I Forr<br>Clipboar | y ▼<br>mat Painter<br>d ⊡ | Calibri<br>B I | • 1<br>U • I ⊞<br>Font | 1 • A <sup>^</sup> | A <sup>*</sup> = : | = <u>-</u> » | r → ĉb Wi<br>코Ξ ⊞ Me<br>Alignment | rap Text<br>erge & Cen | ter 👻  | General<br>\$ • % 9<br>Number | ▼<br>.00 .00<br>.00 →0 | Conditic<br>Formatti |
| A1    |                                             | • 1 >                     | < 🗸 .          | f <sub>x</sub>         |                    |                    |              |                                   |                        |        |                               |                        |                      |
|       |                                             |                           |                |                        |                    |                    |              |                                   |                        |        |                               |                        |                      |
|       | А                                           | В                         | С              | D                      | E                  | F                  | G            | н                                 | 1                      | J      | К                             | L                      | м                    |
| 1     |                                             | 1                         | 2              | 6                      | 7                  | sentiment          | polarity     | subjectively                      | 1                      |        |                               |                        |                      |
| 2     | 0                                           | ########                  | bRT ChrisK     | 1.03E+18               |                    | Sentiment          | 0            | 0.0625                            |                        |        |                               |                        |                      |
| 3     | 1                                           | ########                  | bRT ChrisK     | 1.03E+18               |                    | Sentiment          | 0            | 0.0625                            |                        |        |                               |                        |                      |
| 4     | 2                                           | ########                  | bRT ChrisK     | 1.03E+18               |                    | Sentiment          | 0            | 0.0625                            |                        |        |                               |                        |                      |
| 5     | 3                                           | ########                  | bRT joanne     | 1.03E+18               |                    | Sentiment          | 0.519048     | 0.590476                          |                        |        |                               |                        |                      |
| 6     | 4                                           | ########                  | bRT hamm       | 1.03E+18               |                    | Sentiment          | 0            | 0                                 |                        |        |                               |                        |                      |
| 7     | 5                                           | ########                  | brealDona      | 1.03E+18               |                    | Sentiment          | 0.25         | 0.333333                          |                        |        |                               |                        |                      |
| 8     | 6                                           | ########                  | bRT Gwen       | 1.03E+18               |                    | Sentiment          | 0.2          | 0.45                              |                        |        |                               |                        |                      |
| 9     | 7                                           | ########                  | bSubtle hir    | 1.03E+18               |                    | Sentiment          | 0            | 0                                 |                        |        |                               |                        |                      |
| 10    | 8                                           | ########                  | bRT ChrisK     | 1.03E+18               |                    | Sentiment          | 0            | 0.0625                            |                        |        |                               |                        |                      |
| 11    | 9                                           | ########                  | bRT Gwen       | 1.03E+18               |                    | Sentiment          | 0.5          | 0.6                               |                        |        |                               |                        |                      |
| 12    | 10                                          | ########                  | bRT ChrisK     | 1.03E+18               |                    | Sentiment          | 0            | 0.0625                            |                        |        |                               |                        |                      |
| 13    | 11                                          | ########                  | bEverywhe      | 1.03E+18               |                    | Sentiment          | 0            | 0.0625                            |                        |        |                               |                        |                      |
| 14    | 12                                          | ########                  | bRT joanne     | 1.03E+18               |                    | Sentiment          | 0.519048     | 0.590476                          |                        |        |                               |                        |                      |
| 15    | 13                                          | #                         |                |                        |                    |                    |              |                                   |                        |        |                               |                        |                      |
| 16    | 14                                          | #                         |                | Т                      | nni                | 1+ F               | $\mathbf{i}$ | $\mathbf{F}_{\mathbf{vo}}$        | mr                     |        |                               |                        |                      |
| 17    | 15                                          | #                         |                |                        | πpι                | i UL               | IIG .        | ĽXď                               | .111                   | ле     |                               |                        |                      |
| 18    | 16                                          | #                         |                |                        | -                  |                    |              |                                   | -                      |        |                               |                        |                      |
| 19    | 17                                          | #                         | un juanne      | 1.030+10               |                    | sentiment          | 0.313040     | 0.390470                          |                        |        |                               |                        | -                    |
| 20    | 18                                          | ########                  | bRT joanne     | 1.03E+18               |                    | Sentiment          | 0.519048     | 0.590476                          |                        |        |                               |                        |                      |
| 21    | 19                                          | ########                  | bAwesome       | 1.03E+18               |                    | Sentiment          | 0.278571     | 0.385714                          |                        |        |                               |                        |                      |
| 22    | 20                                          | ########                  | bRT Gwen       | 1.03E+18               |                    | Sentiment          | 0.5          | 0.6                               |                        |        |                               |                        |                      |
| 23    | 21                                          | ########                  | bRT hamm       | 1.03E+18               |                    | Sentiment          | 0            | 0                                 |                        |        |                               |                        |                      |
| 24    | 22                                          | ########                  | bRT Gwen       | 1.03E+18               |                    | Sentiment          | 0.2          | 0.45                              |                        |        |                               |                        |                      |
| 25    | 23                                          | ########                  | bRT Gwen       | 1.03E+18               |                    | Sentiment          | 0.2          | 0.45                              |                        |        |                               |                        |                      |
| 26    | 24                                          | ########                  | bRT hamm       | 1.03E+18               |                    | Sentiment          | 0            | 0                                 |                        |        |                               |                        |                      |
| 27    | 25                                          | ########                  | bRT Gwen       | 1.03E+18               |                    | Sentiment          | 0.2          | 0.45                              |                        |        |                               |                        |                      |
| -     | Þ                                           | florida bu                | s (+)          |                        |                    |                    |              |                                   |                        |        |                               |                        |                      |

| Janize     |              | INEW       | Open          | 5          | elect    |      |
|------------|--------------|------------|---------------|------------|----------|------|
| r( florida | bus - Notepa | id         |               |            |          | ×    |
| File Edit  | Format Vie   | W Help     | r chuisviseru | C          |          |      |
| 1.030966   | 44/06/95     | 12e+18 K   | E ChriskingFL | Everywher  | e we go  | 1n ^ |
| 1.030966   | 30/83//1     | 240+18 K   | ChriskingFL   | Everywher  | e we go  | 10   |
| 1.030964   | 88509252     | 86+18 RI   | ChriskingFL   | Everywnere | we go i  | in . |
| 1.030956   | 75478654     | 96e+18 "R  | ſjoanne†ea A  | wesome bus | tour ed  | Juc  |
| 1.030956   | 29660499     | 56e+18 "R  | F hammel11 I  | havenxe2x8 | 0x99t sa | aid  |
| 1.030955   | 43286770     | 88e+18 "re | ealDonaldTrum | pnNRA FLGo | vScott 1 | ſhi  |
| 1.030954   | 32159944     | 7e+18 "RT  | GwenGraham S  | outh Flori | da frier | nds  |
| 1.030953   | 92324966     | 81e+18 "Si | ubtle hint fr | om the Pan | ama City | /Fl  |
| 1.030951   | 65057438     | 09e+18 "R  | 「 ChrisKingFL | Everywher  | e we go  | in   |
| 1.030951   | 16785618     | 94e+18 "R  | F GwenGraham  | Our South  | Florida  | Ea   |
| 1.030950   | 92676338     | 88e+18 "R  | 「 ChrisKingFL | Everywher  | e we go  | in   |
| 1.030949   | 89999353     | 84e+18 "Ev | verywhere we  | go in Sout | hwest Fl | lor  |
| 1.030949   | 45404260     | 76e+18 "R  | r joannefea A | wesome bus | tour ea  | Juc  |
| 1.030945   | 23140608     | 41e+18 "R  | 「Ċissy4Judge  | Cissy is   | very pro | oud  |
|            | 0            |            |               | 1          |          |      |

#### Output File Example

| 1.0309363598239908e+18 "RT joannefea Awesome bus tour educ   |
|--------------------------------------------------------------|
| 1.0309362734255226e+18 "Awesome bus tour educating the vot   |
| 1.0309319836381184e+18 "RT GwenGraham Our South Florida Ea   |
| 1.0309318630980198e+18 "RT hammel11 I havenxe2x80x99t said   |
| 1.0309313480962662e+18 "RT GwenGraham South Florida friend   |
| 1.0309252249870458e+18 "RT GwenGraham South Florida friend   |
| 1.030918707630039e+18 "RT hammel11 I havenxe2x80x99t said    |
| 1.0309062709482291e+18 "RT GwenGraham South Florida friend   |
| 1.0309047633936957e+18 "RT GwenGraham South Florida friend   |
| 1.0309013396505025e+18 "RT hammel11 I havenxe2x80x99t said   |
| 1.0309007449484737e+18 "I havenxe2x80x99t said a damn thin   |
| 1.0309000108194816e+18 "WDWToday Ray from Davenport Florid v |
|                                                              |

#### $TOPIC \ ANALYSIS - RUN \ TOPIC \ MODEL$

- Download Anaconda (python 2.7) 32-bit Graphical Installer
- Open Spyder from the anaconda navigator (python 2.7) version
- Open the ldaModel.py
- Install all the necessary python packages
- Change the input path and file name
- Run the model

### TOPIC ANALYSIS – RUN TOPIC MODEL

in Spyder

Spyder (Python 2.7) <u>File Edit Search Source Run Debug Consoles Projects Tools View Help</u> 🔰 😅 🔚 💓 🔛 🔛 🌠 🎤 📥 🗲 🄶 D:\project\social media tutorial\Tutorial\Tutorial\Tutorial\Tutorial\Tutorial\Tutorial 🕨 🖹 🐂 📕 @ G Editor - D:\project\social media tutorial\Tutorial\Tutorial\topic\_analysis\_src\src\models\IdaModel.py ₽ × Help 🔅 Sour temp.py 🖂 ldaModel.py 🖾 **Necessary Packages** 1 ....  $\land$ 2 Created on 18/06/2016 4@author: has09n 6 from datetime import datetime 7 from dictionary import Dictionary 8 import logging 9 import numpy as np 10 import scipy.sparse 11 import csv Example – Topic 12 import string 13 from nltk.corpus import stopwords Analysis Model 14 from nltk.tokenize import RegexpTokenizer ٧ā 15 IPyt 16 from collections import Counter 17 from itertools import chain  $\Box$ 18 201 **19** #import scipy.linalg 202 20 20; 21 # For optimizing performance 202 22 import cython 23 import gibbsSampler 202 24 from operator import itemgetter 25 import kmeans 202 26 import matplotlib.pyplot as plt 202 202 28 logging.basicConfig(format='%(asctime)s : %(levelname)s : %(message)s', level=logging.INFO) 202 29 logger = logging.getLogger('models.activityPatternModel') 202 30 202 31 def create\_input(data\_folder, seq\_filename): 202 32 logger.info("Progress: Creating data inputs") 202 33 f = open(seq filename, 'r') 202 34 texts = [[word for word in line.split()] 202 35 for line in fl 202 36 users = [] 201 37 for doc in texts: 202 38 users.append(doc[0]) 202 39 del doc[0]

#### TOPIC ANALYSIS – RUN TOPIC MODEL

Spyder (Python 2.7) File Edit Search Source Run Debug Consoles Projects Tools View Help || ⊑ ≔ ⊨ || 🖬 🗙 🗡 🔶 🗲 🗅 🗁 🖪 🐂 🗐 @ D:\project\social media tutorial\Tutorial\Tutorial\ Editor - D:\project\social media tutorial\Tutorial\Tutorial\topic\_analysis\_src\src\models\IdaModel.py Ð IdaModel.py 🛛 temp.py 🖂 1398 bad words list = ['RT', 'http', 'https'] texts = [[word.translate(table, string.punctuation) for word in text if not any(b in word for b in bad word 1399 1400 for text in texts] 1401 texts = [' '.join(text) for text in texts] 1402 1403 logger.info("Progress: Writing the sanitized input file") 1404 seqFileName = data\_folder + 'sequence\_sanitized' + '.dat Input Folder 1405 seqFile = open(seqFileName, 'w') 1406 for text in texts : 1407 seqFile.write("%s\n" % text) 1408 1409 if name == " main ": ing abroad/UCF/Dr. 1410 #data folder = data folder = 'D:/project/social media tutorial/example data/topic model/florida bus/' 1411 1412 1413 #raw input file= data fol 1414 raw input file= data folder + 'florida bus.txt' 1415 input\_file= data\_folder + 'sequence\_sanitized.dat' matrix file = data folder +'activity.mm' 1416 1417 mention matrix file = data folder +'mention.mm' dic file = data folder + 'dictionary.dat' 1418 1419 user file = data folder + 'user.dat' File Name 1420 1421 #Run it once to create the input files 1422 sanitize\_input(data\_folder, raw\_input\_file) 1423 1424 WS, DS , US, WO, UL = create input(data folder, input\_file) 1425 Number of Topics 1426 #analyzeDictionary is needed only for missing activit 1427 #analyzeDictionary(dic file) 1428 1429 #K = number of patterns 1430 runLDAmodel(data folder, matrix file, dic file, user file, K=10, perplex=0) #k is the number of pattern I w 1431 1432 #runLDAmodel(data folder, matrix file, dic file, user file, K=10, perplex=1) 1433 1434 #runUserPatternLDAModel(data folder, matrix file, dic\_file, user\_file, K=50, perplex=0) 1435 #runCommunityUserPatternLDAModel(data folder, matrix file, mention\_matrix file, dic\_file, user\_file, K=10, 1436 1437 1438 4 4 3 0

#### Example – Topic Analysis Model in Spyder

### $TOPIC \ ANALYSIS - RUN \ TOPIC \ MODEL$

Tips: In the input file folder, there should be two necessary files – *user.dat*, *dictionary.dat* and *sequence\_sanitized*. *dat*, which can be seen as right figure.

| his PC > New Volume (D:) > project > social media tutorial > example data > topic model > florida bus |                                  |                    |          |  |  |  |  |  |
|----------------------------------------------------------------------------------------------------|----------------------------------|--------------------|----------|--|--|--|--|--|
| Name                                                                                                  | Date modified                    | Туре               | Size     |  |  |  |  |  |
| 📜 result                                                                                              | 6/12/2020 9:06 PM                | File folder        |          |  |  |  |  |  |
| activity                                                                                              | 6/12/2020 6:09 PM                | MM File            | 2,078 KB |  |  |  |  |  |
| bad_words                                                                                             | 12/31/2017 7: <mark>49 DM</mark> | Text Document      | 1 KR     |  |  |  |  |  |
| 🗋 dictionary.dat                                                                                      | 6/12/2020 6:09                   | Output             | t Filo   |  |  |  |  |  |
| DP_LDA.npy                                                                                            | 6/12/2020 6:12                   | Outpu              | , I'IIC  |  |  |  |  |  |
| 🛂 florida bus                                                                                         | 6/12/2020 5:30 PM                | Microsoft Excel Co | 1,493 KB |  |  |  |  |  |
| 🗐 florida bus                                                                                         | 6/12/2020 6:07 PM                | Text Document      | 1,509 KB |  |  |  |  |  |
| LDA_patterns                                                                                          | 6/12/2020 6:12 PM                | OUT File           | 3 KB     |  |  |  |  |  |
| E raw                                                                                                 | 12/26/2018 5:47 PM               | Text Document      | 763 KB   |  |  |  |  |  |
| sequence_sanitized.dat                                                                                | 6/12/2020 6:09 PM                | DAT File           | 1,152 KB |  |  |  |  |  |
| suntran ocala                                                                                         | 6/12/2020 5:34 PM                | Text Document      | 5 KB     |  |  |  |  |  |
| 🗋 user.dat                                                                                            | 6/12/2020 6:09 PM                | DAT File           | 201 KB   |  |  |  |  |  |
| WP_LDA.npy                                                                                            | 6/12/2020 6:12 PM                | NPY File           | 233 KB   |  |  |  |  |  |

# TOPIC ANALYSIS – DATA PROCESSING FOR VISUALIZATION

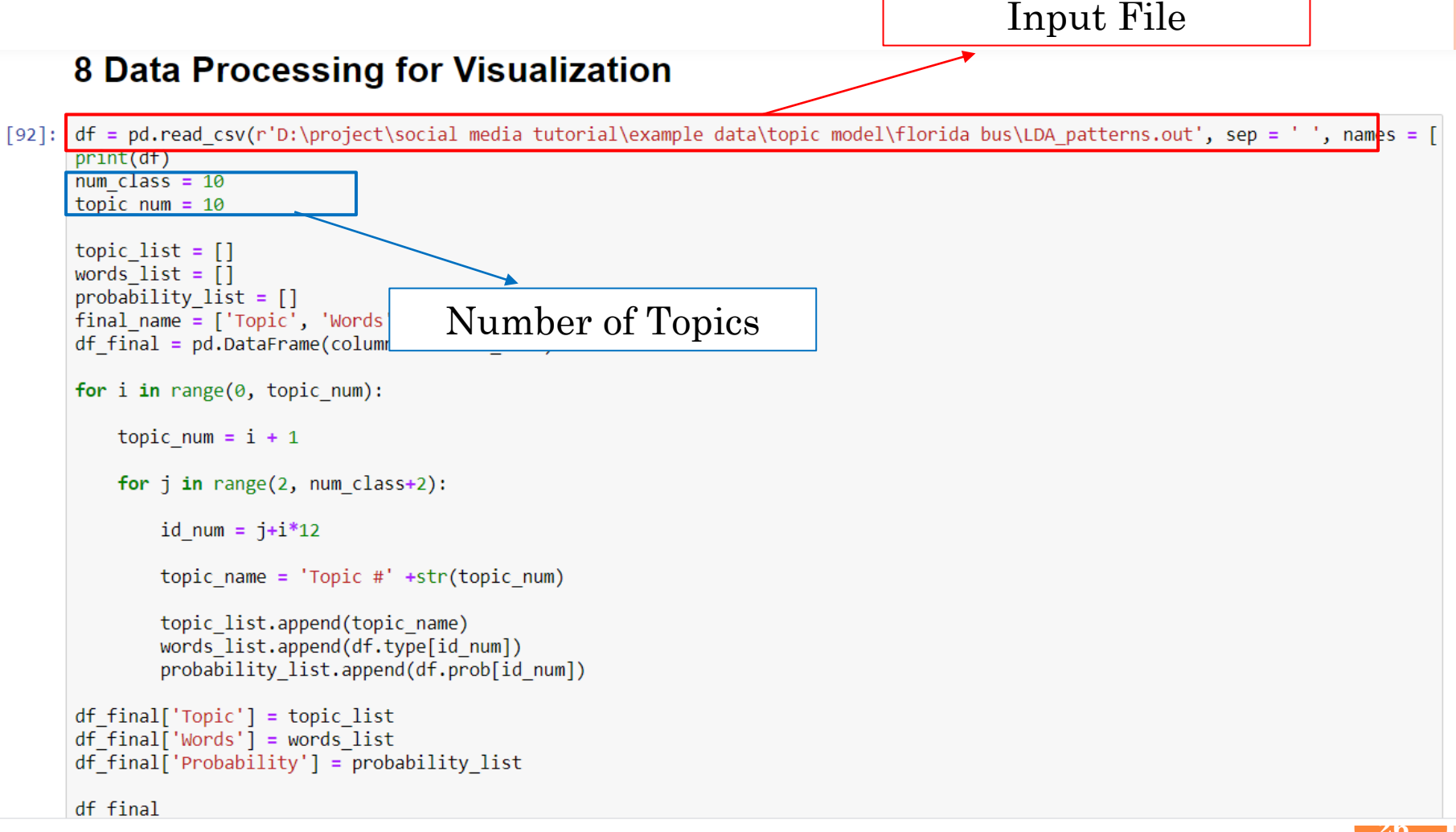

# TOPIC ANALYSIS – DATA PROCESSING FOR VISUALIZATION

| pr | UDA patterns, Natanad        |   | ~   |   | AutoSave 🤇 | off 🗄                     |                                |               |         |
|----|------------------------------|---|-----|---|------------|---------------------------|--------------------------------|---------------|---------|
|    | LDA_patterns - Notepad       |   | ^ [ |   | File Ho    | me Inser                  | t Page Lay                     | out F         | ormulas |
|    | File Edit Format View Help   |   |     |   |            |                           |                                |               |         |
|    | Pattern1 Prob. 0.109347      |   | ^   |   | Paste      | t<br>py –<br>rmat Painter | Calibri<br><b>B</b> I <u>U</u> | • 11<br>• E • | - A^    |
|    | Activity Prob.               |   |     |   | Спрроа     | ra is                     |                                | Font          |         |
|    | school 0.091001              |   |     | ( | 5193       | - E >                     | <                              |               |         |
|    | There 0.073810               |   |     |   |            |                           |                                |               |         |
|    | Elorida 0.057103             |   |     |   |            |                           |                                |               |         |
|    | hus 0 052752                 |   |     |   | A          | В                         | C                              | D             | E       |
|    |                              |   |     | 1 | Topic      | Words                     | Probability                    |               |         |
|    | Week 0.000082                |   |     | 2 | 2 Topic #1 | amp                       | 0.053861                       |               |         |
|    | new 0.049/16                 |   |     | 2 | 3 Topic #1 | 11                        | 0.040138                       |               |         |
|    | year 0.048473                |   |     | 2 | F Topic #1 | near                      | 0.039083                       |               |         |
| ÷  | see 0.044330                 |   |     | - | 5 Topic #1 | Не                        | 0.033541                       |               |         |
|    | ICE 0.040948                 |   |     | - | 7 Topic #1 | Hes                       | 0.031166                       |               |         |
|    | last 0.040809                | 1 |     | 8 | Topic #1   | moving                    | 0.030638                       |               |         |
|    | Patte Input File             |   |     | 1 |            | Out                       | tput I                         | File          |         |
|    |                              |   |     | 1 | 2 Topic #2 | bus                       | 0.167361                       |               |         |
|    | Activity Prob.               |   |     | 1 | 3 Topic #2 | Florida                   | 0.06021                        |               |         |
|    | tour 0.044066                |   |     | 1 | 4 Topic #2 | driver                    | 0.042303                       |               |         |
|    | hus 0.038879                 |   |     | 1 | 5 Topic #2 | one                       | 0.01735                        |               |         |
|    | Mayorloving 0 019654         |   |     | 1 | 6 Topic #2 | WATCH                     | 0.017056                       |               |         |
|    | The 0.017526                 |   |     | 1 | 7 Topic #2 | street                    | 0.016175                       |               |         |
|    | The 0.01/526                 |   |     | 1 | 8 Topic #2 | florida                   | 0.015295                       |               |         |
|    | Tampa 0.013240               |   |     | 2 | 9 Topic #2 | nitting                   | 0.015295                       |               |         |
|    | days 0.012939                |   |     | 2 | 1 Topic #2 | fell                      | 0.013001                       |               |         |
|    | LiveFromLivingRooms 0.012112 |   |     | 2 | 2 Topic #3 | bus                       | 0.163686                       |               |         |
|    | 4 0.011436                   |   |     | 2 | 3 Topic #3 | Florida                   | 0.142392                       |               |         |
|    | Floridas 0.011135            |   |     | 2 | 4 Topic #3 | way                       | 0.019499                       |               |         |
|    | 1 0.010534                   |   |     | 2 | 5 Topic #3 | ON                        | 0.013719                       |               |         |
|    |                              |   |     | 2 | 6 Topic #3 | Im                        | 0.012502                       |               |         |
|    | Pattern3 Prob. 0.096877      |   | ~   | 2 | / Topic #3 | video                     | 0.011894                       |               |         |

| e Hor      | ne Inser            | t Page l       | ayout    | Formulas | Da       |
|------------|---------------------|----------------|----------|----------|----------|
| te Cliphor | oy ▼<br>mat Painter | Calibri<br>B I | U - Eost | 11 - A^  | A<br>-   |
| cipboar    |                     |                | £        |          | 13       |
| 13         | •                   | \ ¥ .          | Jx       |          |          |
| А          | В                   | С              | D        | E        |          |
| Торіс      | Words               | Probability    |          |          |          |
| Topic #1   | amp                 | 0.053861       |          |          |          |
| Topic #1   | 11                  | 0.040138       |          |          |          |
| Topic #1   | near                | 0.039083       |          |          |          |
| Topic #1   | like                | 0.035388       |          |          |          |
| Topic #1   | Не                  | 0.033541       |          |          |          |
| Topic #1   | Hes                 | 0.031166       |          |          |          |
| Tonic #1   | moving              | 0 030638       |          |          | <u> </u> |
|            | Ou                  | tput           | Fil      | е        |          |
| 1 OPIC #1  | allowed             | 0.03011        |          |          |          |
| Topic #2   | bus                 | 0.167361       |          |          |          |
| Topic #2   | Florida             | 0.06021        |          |          |          |
| Topic #2   | driver              | 0.042303       |          |          |          |
| Topic #2   | One                 | 0.017056       |          |          |          |
| Topic #2   | WAICH               | 0.01/056       |          |          |          |
| Topic #2   | florida             | 0.0101/5       |          |          |          |
| Topic #2   | hitting             | 0.015205       |          |          |          |
| Topic #2   | nodostrian          | 0.015295       |          |          |          |
| Topic #2   | foll                | 0.013001       |          |          |          |
| Topic #2   | hue                 | 0.014708       |          |          |          |
| Topic #3   | Elorida             | 0.103080       |          |          |          |
| Topic #3   | way                 | 0.142392       |          |          |          |
| Topic #3   | ON                  | 0.019499       |          |          |          |
| Topic #3   | Im                  | 0.013719       |          |          |          |
| Topic #3   | video               | 0.012302       |          |          | -        |
| opic #5    | viueo               | 0.011094       |          |          |          |

#### TOPIC ANALYSIS –VISUALIZATION

#### 8 Topic Model Visualization ¶

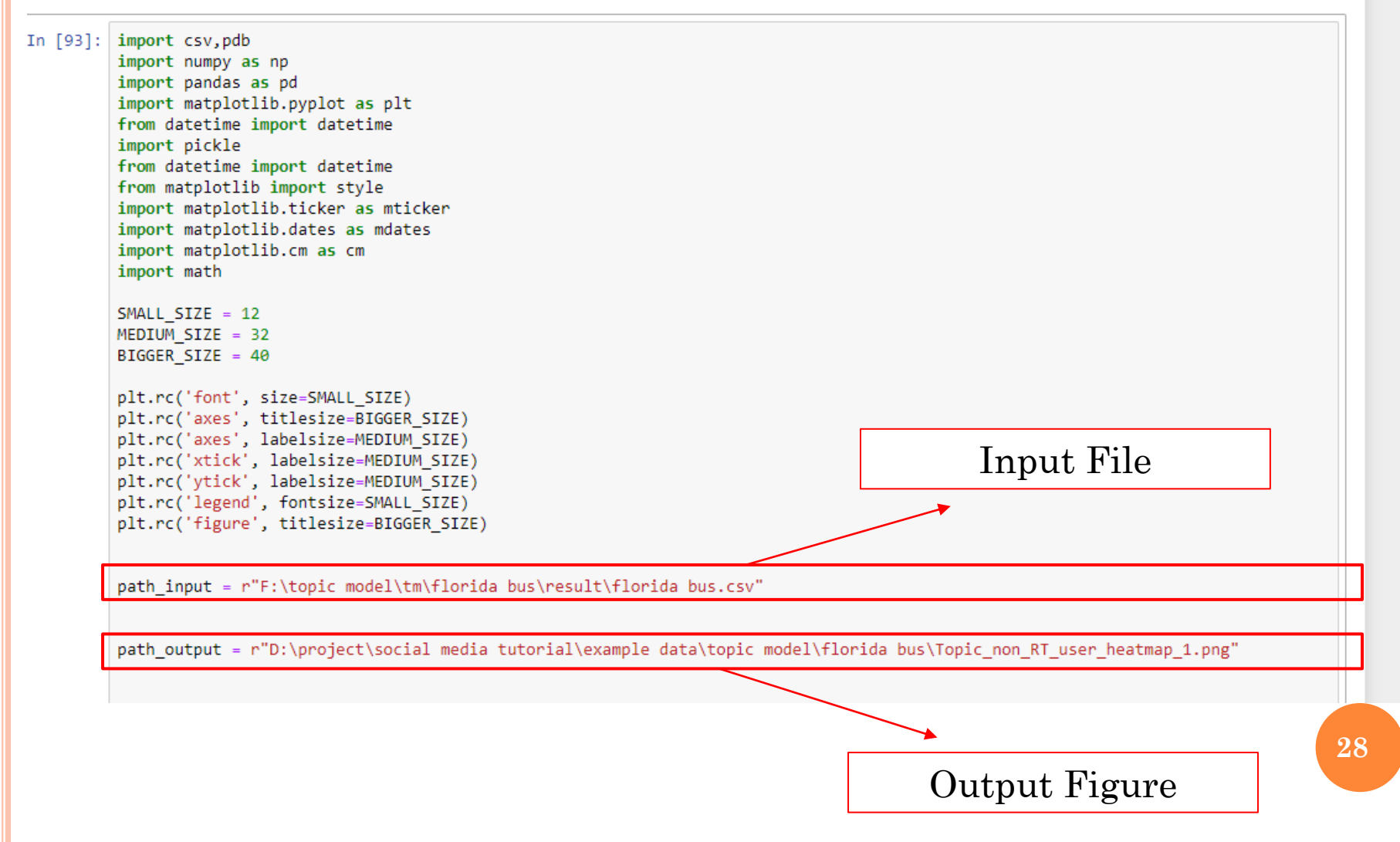

### TOPIC ANALYSIS –VISUALIZATION

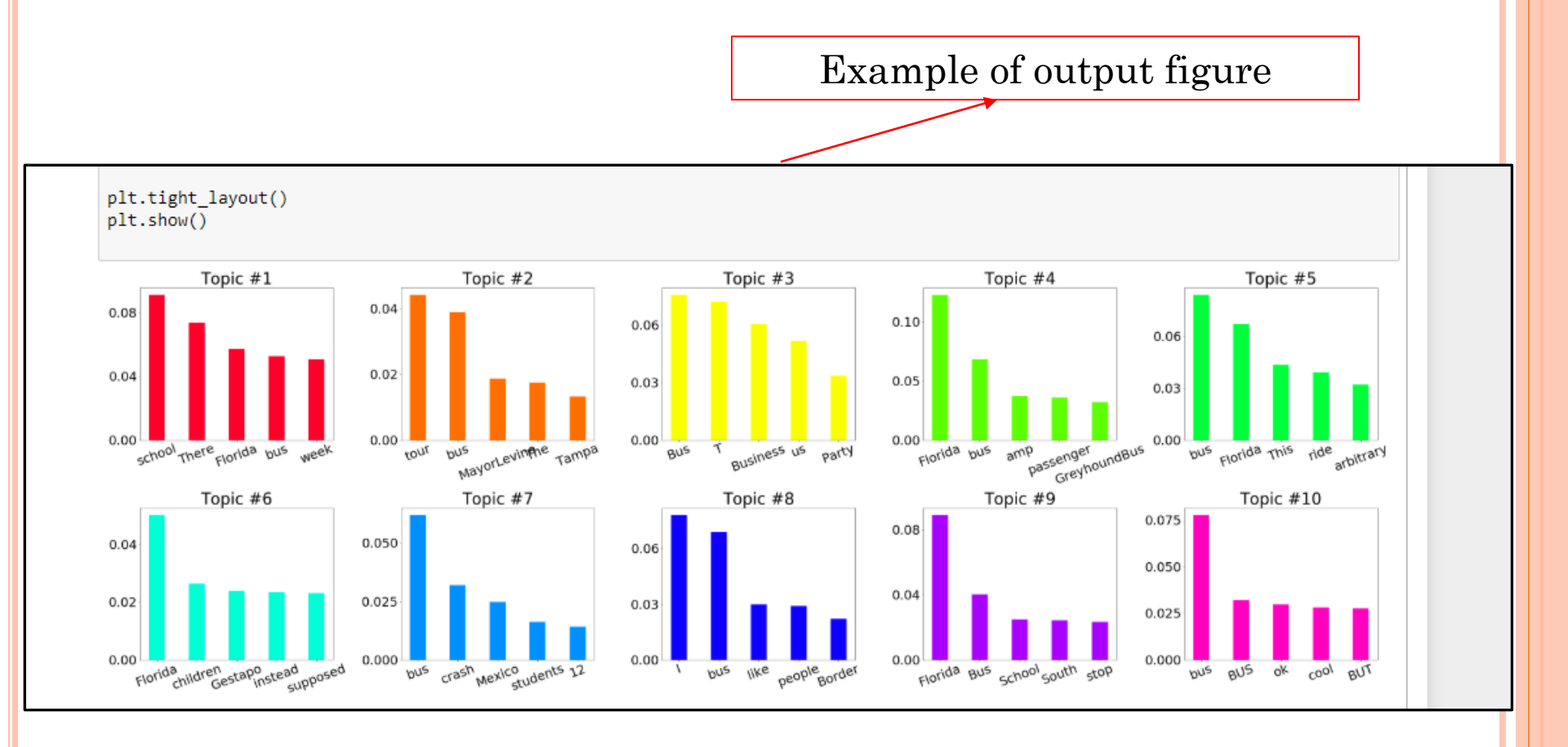

QUESTIONS